## Nagytermi videókonferencia-rendszer használati útmutató

A nagytermi rendszer használatához szükséges eszközöket (távirányítók, mikroportok, mikrofonok, stb.) megtalálja az asztal fiókjában.

1. Menjen fel a karzatra és kapcsolja be a videókonferencia-rendszer használatához szükséges számítógépet.

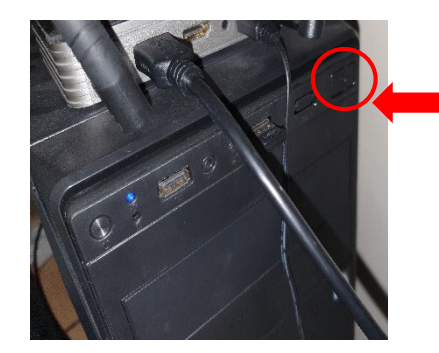

A számítógép bekapcsolásához nyomja meg a gépház fenti részén található, jobb szélső **Power On** gombot.

## 2. Kapcsolja be a fali TV-t annak távirányítójával, a Power On gomb megnyomásával.

A TV bekapcsolása után meg fog jelenni a videókonferenciás számítógép képe:

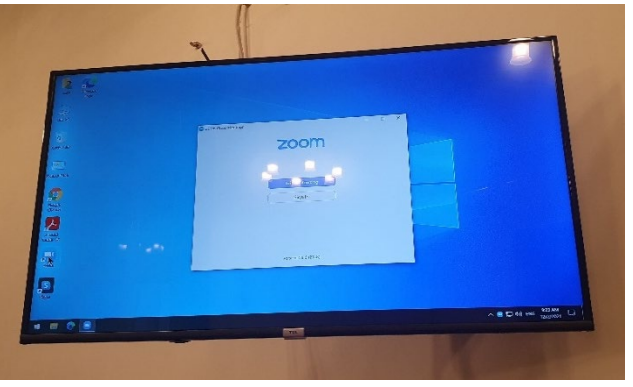

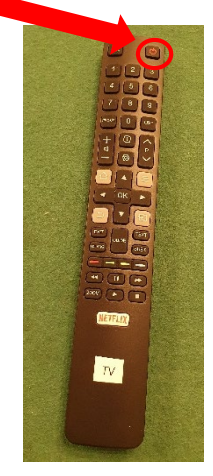

A számítógépet vezetéknélküli egérrel és billentyűzettel tudja vezérelni:

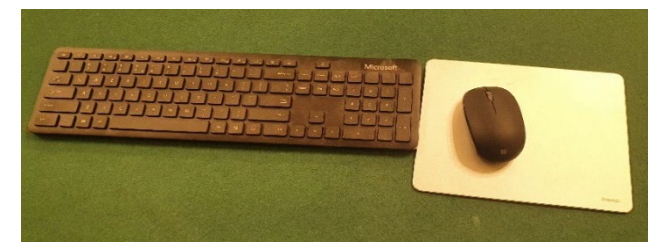

Az előadásokhoz elengedhetetlen kellék a mikrofon. Zoomon keresztül az online résztvevők kizárólag a helyi mikrofonokat használva fogják hallani a nagyterem történéseit. Jelenleg 4 db mikroport (csiptetős mikrofon) és 1 db kézi mikrofon áll rendelkezésre.

3. Vegyen el egy mikroportot és kapcsolja be.

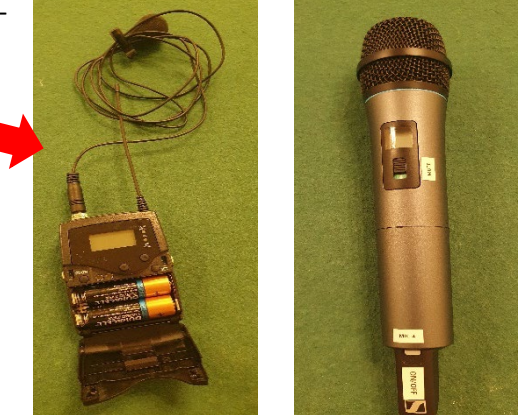

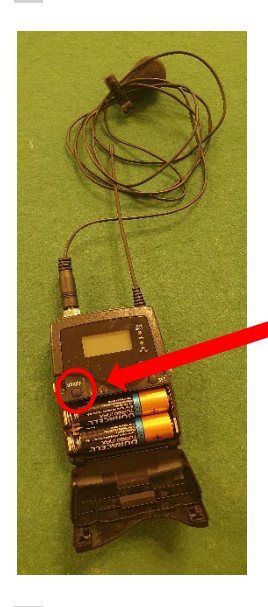

A mikroport bekapcsolásához nyomja hosszan (nagyjából fél másodpercig) a lehajtható fedél alatt található **ON/OFF** gombot, ameddig a kijelző felvillan.

**4. Ellenőrizze, hogy a mikroport nincs-e véletlenül lenémítva**. Némítás esetén a kijelzőn megjelenik a **MUTE** felirat.

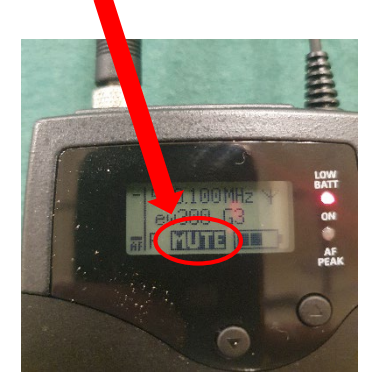

Ha a mikroport némítva van, akkor kapcsolja át a mikroport tetején található fekete színű **MUTE** gombot, ezáltal megszűnik a némítás és a kijelzőről is eltűnik a MUTE felirat.

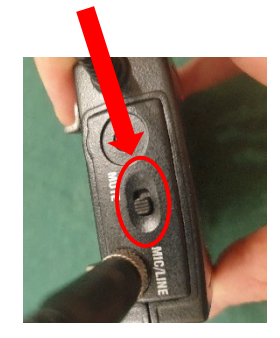

5. A mikroportokon kívül rendelkezésre áll egy nagyobb, kézi mikrofon, amit szintén be kell kapcsolni a használathoz.

A kézi mikrofon bekapcsolásához nyomja meg hosszan a fehér színű ON/OFF gombot (nagyjából fél másodpercig). Bekapcsolt állapotban a power on gombnál világítani fog egy zöld led.

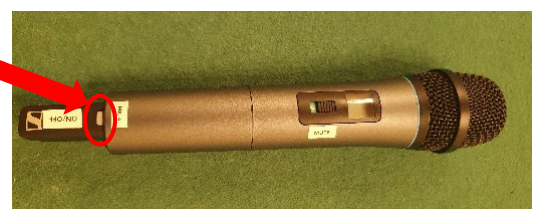

Ellenőrizze, hogy a mikrofon nincs-e véletlenül lenémítva. Sajnos ezen a mikrofonon némítás esetén nem jelenik meg MUTE felirat a kijelzőn.

Ha némítva van az eszköz, akkor a kijelző alatti fizikai gomb lenti állásba van kapcsolva és egy **piros hátterű matricát** fogunk látni.

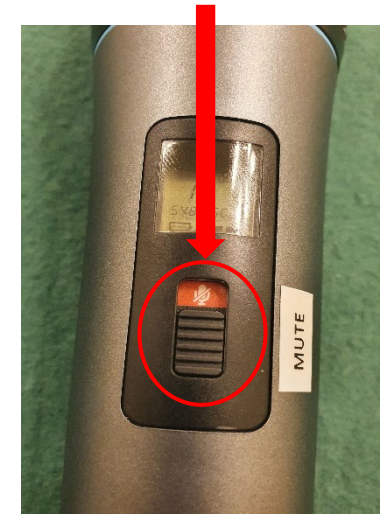

Kapcsolja át a kijelző alatti fekete gombot a fenti állásba, hogy megszűnjön a némítás. Az aktivált mikrofont egy **zöld hátterű matrica** fogja jelölni.

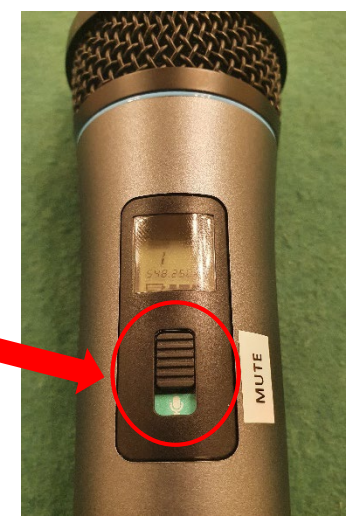

6. A videókonferenciás számítógéphez tartozik egy jó minőségű kamera, ami a fenti karzatnak a közepén van elhelyezve. Ez a kamera szolgálja az előadások közvetítését.

A kamerát nem kell külön bekapcsolni, csak a vezérlésével szükséges foglalkozni, amit a saját távirányítója segítségével lehet végrehajtani.

A kamerában jelenleg 7 előre beállított előadói nézet (preset) van elmentve. Ezeket **a nézeteket a távirányító 1 – 7-es számgombjai**nak segítségével lehet előhívni. Azonban lehetőség van kedvünk szerint pozícionálni a kamerát ha egyéni nézetet szeretnénk beállítani rajta:

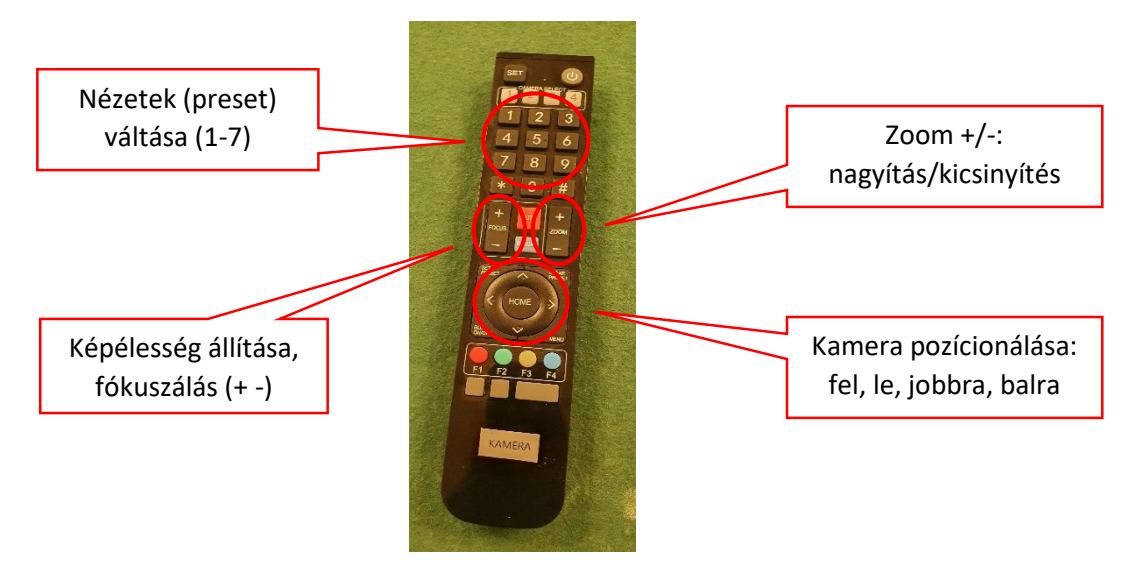

## Megjegyzések

- A fehér szekrény melyben a nagytermi technikát szolgáló hardverek egy része (keverő, erősítő, stb.) van elhelyezve hamarosan kulccsal zárhatóvá fog válni. Ameddig ez nem történik meg, <u>kérjük hogy ne nyúljanak</u> a fehér szekrényben található eszközökhöz.
  A hangosítás tökéletesen be van állítva, kizárólag a leírásban felsorolt dolgokra van szükség.
- Az előadás lebonyolításához célszerű egy saját laptopot használni és arról host-olni, a videókonferenciás, illetve vetítő gépet pedig be lehet állítani co-hostnak.
- A helyi vetítő gépet akkor ajánlatos használni a hibrid előadásokhoz, hogyha file-sharinget szeretnénk végezni a zoom meetingen résztvevők számára.
- A vetítő gép használatáról az alábbi linken található egy külön leírás: <u>https://old.renyi.hu/nagyterem\_hasznalati\_utmutato</u>

Kérdésekkel, kérésekkel kérjük keresse a Számítógép-Hálózati osztályt munkanapokon 08:00 és 17:00 között személyesen, vagy a <u>system@renyi.hu</u> e-mail címen, illetve telefonon a 388-as melléken.